## HOW TO CHANGE A USER'S PASSWORD IN MYGATEWAY

Please follow the new rules of 8-10 characters, with at least 1 number, 1 letter.

• Go to mg.nocccd.edu and click on the FORGOT PASSWORD link.

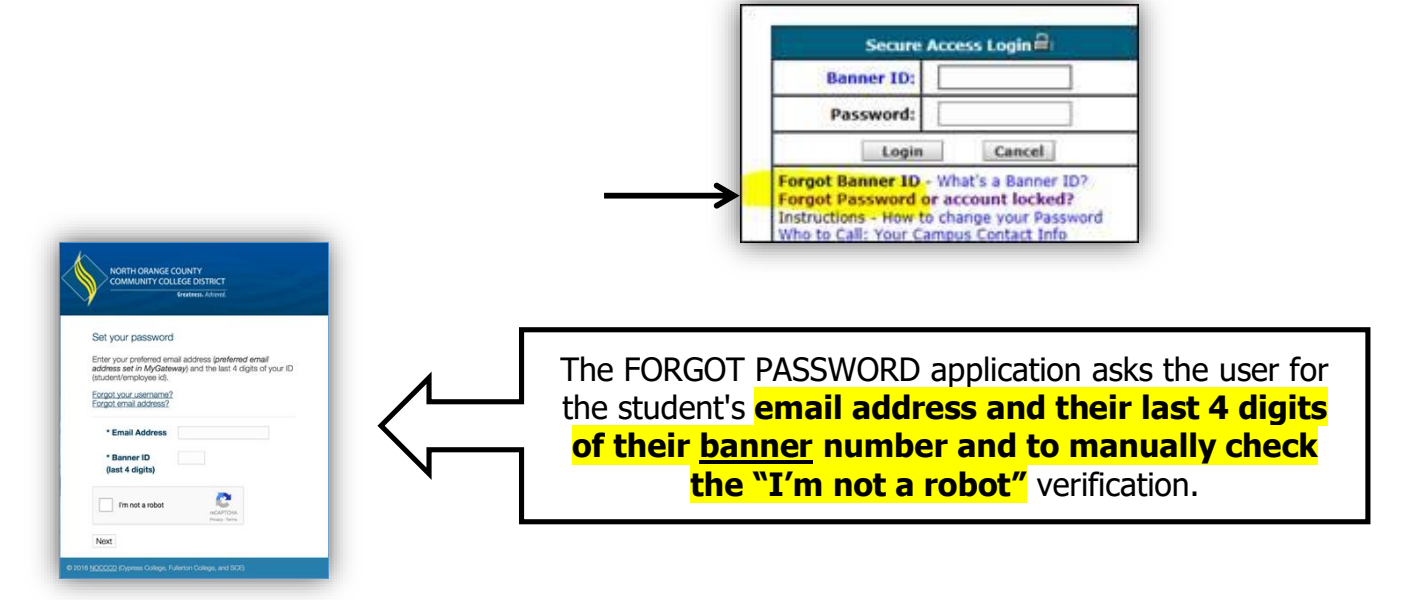

• You will see a Change Password Confirmation:

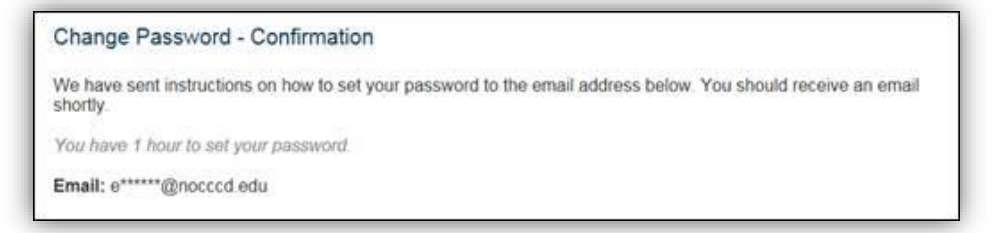

**Then** *wait* for the email – which sends a link to change your password. **Be patient!** If the system is really busy, the email might not come immediately. This is what the email looks like:

| We've received a request to set your MyGateway password. <mark>To set your password for your North Orange County</mark><br>Community College account, click the link below: |
|----------------------------------------------------------------------------------------------------|
| + https://sso.nocccd.edu/PassReset/RID?c=gSXaQ%2BC5IRVocYyruAV%2FOIXX2SktPHEb%2FYlhEHWK&t=147153904992                                                                      |
| If clicking the link above doesn't work, please copy and paste the URL in a new browser window instead.                                                                     |
| If you've received this mail in error, you don't need to take any further action and can safely disregard this email.                                                       |
| Thank you for choosing North Orange County Community College District.                                                                                                    |
| For questions or concerns about your account, please contact the appropriate campus at                                                                                      |
| Cypress College Students, Faculty and Staff714-484-7346                                                                                                    |
| Fullerton College Students                                                                                                    |
| Fullerton College Faculty and Staff                                                                                                    |
| SCE Students, Faculty and Staff                                                                                                    |
| This is a post-ONLY mailing. Replies to this message are not monitored or answered.                                                                                         |

The application generates a unique link that is **only available for an hour from the** time the link was created.

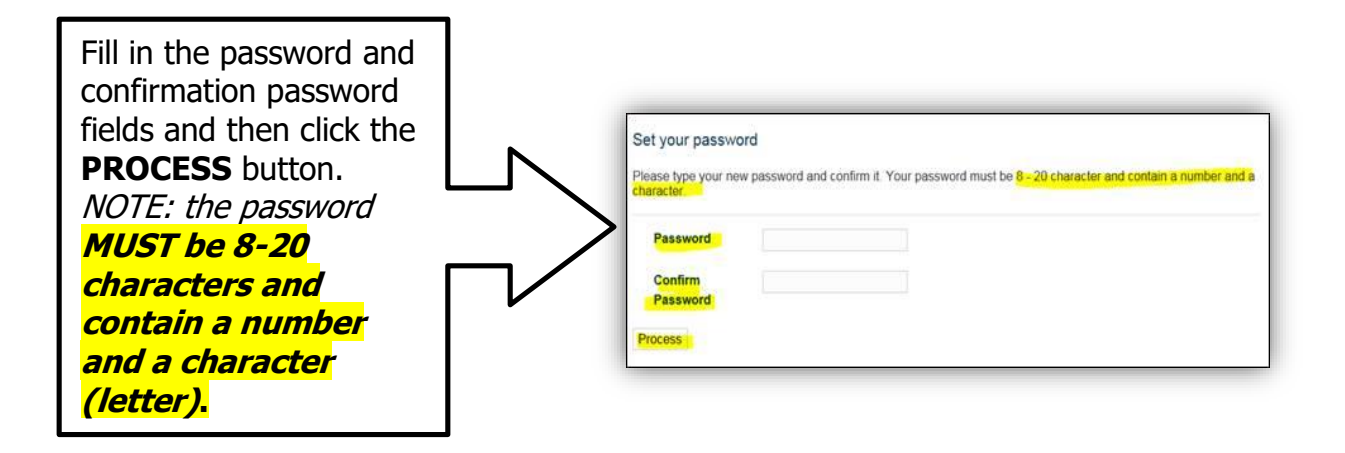

• Once successfully processed, the user will see the following screen:

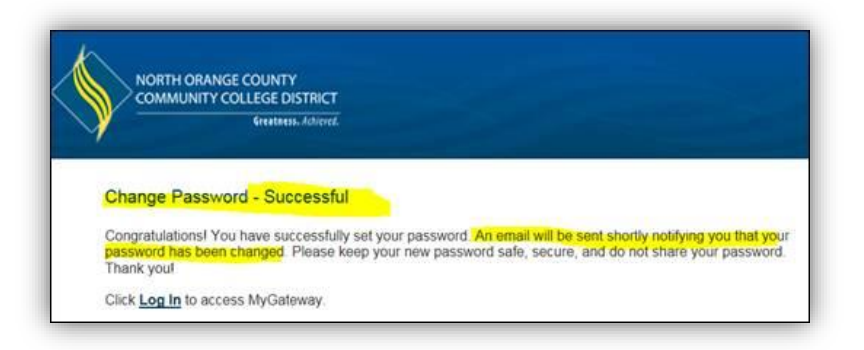

Once myGateway receives the password change request, you will **get another email** letting them know it was received. The email looks like this:

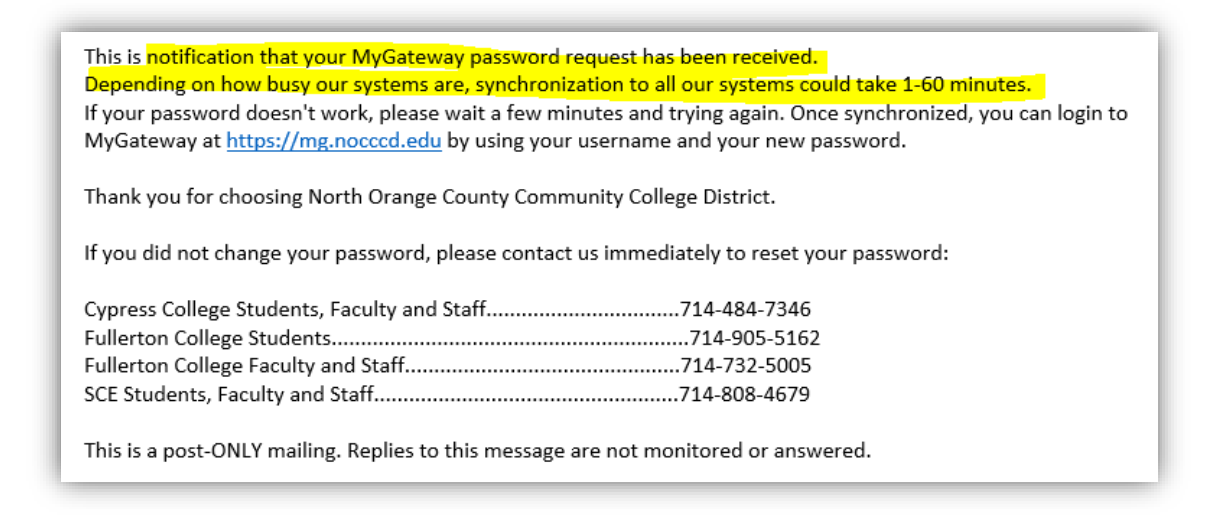

**NOTE:** Depending on how busy systems are – (registration, etc.) The wait can be up until an hour.